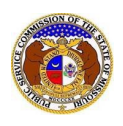

To file a new non-case submission:

NOTE: Users must have a 'Professional Account' and linked to the company they are filing on behalf of.

- 1) Navigate to EFIS.
- 2) Click the Log In link located in the Header Links in the upper, right-hand corner.

MISSOURI PUBLIC SERVICE COMMISSION

Regis ar +0 Log in + PSC Log in

Help Directory

- 3) In the **Email Address** field, input the user's email address registered with their user account.
- 4) In the **Password** field, input the user's password.
- 5) Click the **Log In** button.

| Login         |                                                  |   | O Help |
|---------------|--------------------------------------------------|---|--------|
| Email Address |                                                  |   |        |
| Password      |                                                  | Ø |        |
|               | Log in                                           |   |        |
|               | Forgot your password?<br>Register as a new user? |   |        |

6) Select the 'Utility Compliance e-Filings & Search' tab.

| Company & User | Agenda 🔹 | Case                 | Utility Compliance   | Consumer Resources * | Reports & Misc. Resources + |
|----------------|----------|----------------------|----------------------|----------------------|-----------------------------|
| Management 🔹   | ngendu   | e-Filings & Search 🔻 | e-Filings & Search 🝷 |                      | Reports & Filse Resources   |
|                |          |                      |                      |                      |                             |

7) Select the 'New Non-Case e-Filing' link.

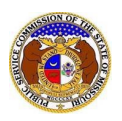

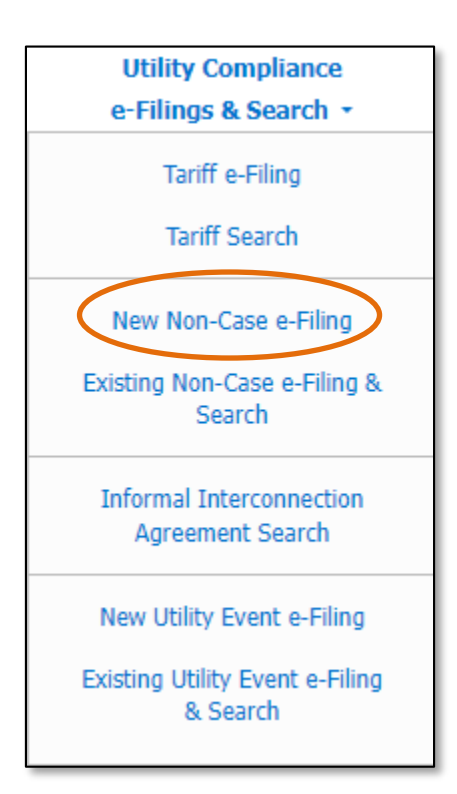

- 8) In the Submission Subtype field, select the applicable type of submission from the drop-down list.
  - a) If the type of submission is the following submission subtype, a **Report Year** field will be required to be completed:
    - i) Annual Net Metering Report 20 CSR 4240-20.065(10)(A)
    - ii) Annual Report (MO PSC)
    - iii) Annual Report (MO PSC) Extension Request
    - iv) Disaster Recovery/Emergency Response Plan
    - v) ETC Annual Filing 20 CSR 4240-31.015(3) and Form 481
    - vi) ETC Form 555 Lifeline Subscriber Recertification Results
    - vii) FAC Annual Budget Filing 20 CSR 4240-3.161(6)(C)
    - viii) Statement of Revenue
    - ix) Transmission Line Vegetation Management 20 CSR 4240-23.03(5)
  - b) If the type of submission is the following submission subtype, a **Gross Intrastate Operating Revenue** field will be required to be completed:
    - i) Statement of Revenue
  - c) If the type of submission is the following submission subtype, users will have to input and select both the **Subject Companies** and **Filed on Behalf of** company.
    - i) Bankruptcy Notice
    - ii) Demand Side Mgmt Program Opt-Out/(7)(A)1
    - iii) Demand Side Mgmt Program Opt-Out/(7)(A)2
    - iv) Demand Side Mgmt Program Opt-Out/(7)(A)3
    - v) Low-Income Weatherization Report (Gas and Electric)
    - vi) Management Audit Report
    - vii) Notice of Communications 20 CSR 4240-4
    - viii) Ordered Submission

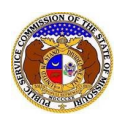

9) Depending on how many companies a user represents will determine how the next fields will populate.

NOTE: The company list will only list those companies for which the user has been designated as a contact for. If the company is not listed, the user will need to **Request to be a Company Representative** for that company.

- a) If the user only represents one company, the **Subject Companies** and **Filed on Behalf of** fields will auto populate.
- b) If the user represents multiple companies, in the **Subject Companies** and **Filed on Behalf of** fields, select the applicable company name from the drop-down list.
- 10) In the **Related Submission No.** field, input any related submission numbers. If there are no related submission numbers, skip to the next step.
- 11) In the **Comments** field, input any comments, if desired.

| New Non-Case e-Filing              |                                                 | Help |
|------------------------------------|-------------------------------------------------|------|
| Items with an orange left border ( | are required.                                   |      |
| Date Filed                         | 8/28/2023                                       |      |
| Submission Subtype                 | Affiliate Transactions                          |      |
| Subject Companies                  | Electric Company Missouri (Electric) (Investor) |      |
| Related Submission No.             | Begin typing for suggestions                    |      |
| Comments                           |                                                 |      |
|                                    | 750 character(s) left.                          | 8    |

## 12) In the *Attachment* section, click the **Select File(s) to Upload** button to upload documents for the filing.

| Attachments                                                                                                    |                                                                                                    |
|----------------------------------------------------------------------------------------------------|----------------------------------------------------------------------------------------------------|
| <ul> <li>DISCLAIMER AND REQUIREMENTS: It is the sole responsibility of the person or entity submitting elemensure that all "confidential" information is to the best of their knowledge, information and belief, non-Informal consumer complaints and accompanying attachments are automatically designated confidential "confidential" information, a cover sheet or pleading describing why that information qualifies for "confidential" information, a cover sheet or pleading describing why that information qualifies for "confidential" information.</li> <li>At least one is required.</li> <li>Note:         <ul> <li>Files must be uploaded individually or in batches. Each individual document upload or batch uple</li> <li>Password protected documents are not acceptable.</li> <li>Some file types are prohibited (examples: zip, exec, etc.).</li> <li>Folders cannot be uploaded.</li> </ul> </li> </ul> | ctronic files to take appropriate measures to<br>viewable, non-searchable and non-reversible.<br>al. For case documents, when submitting<br>idential treatment" is required.<br>bad may not exceed 45 MB (45,000 KB). |
| Select File(s) to Upload                                                                                                    |                                                                                                    |

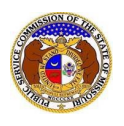

a) In the Open Browser window, select the document or documents to attach.

NOTE: Users can select multiple or batch documents by holding the Shift or Ctrl key and selecting the documents as long as the batch is not over 45 MB.

| 💽 Open                                  |                                |                           | ×          |
|-----------------------------------------|--------------------------------|---------------------------|------------|
| $\leftarrow \rightarrow \land \uparrow$ | Data → EFIS Test Documents V 🖑 |                           | ocuments   |
| Organize 🔻 New                          | older                          |                           |            |
| 💻 This PC                               | ^ Name                         | Date modified             | Туре ^     |
| 3D Objects                              | 📕 Test Document 1.pdf          | 8/16/2011 2:43 PM         | Adobe Ac   |
| Deskton                                 | 👃 Test Document 2.pdf          | 6/27/2012 4:51 PM         | Adobe Ac   |
| Desuments                               | Test Document 3.pdf            | 8/16/2011 2:37 PM         | Adobe Ac   |
| Documents                               | Test Document 4.pdf            | 8/16/2011 2:37 PM         | Adobe Ac   |
| Downloads                               | Test Document 5.pdf            | 8/16/2011 2:38 PM         | Adobe Ac 🗸 |
| J Music                                 | ✓ <                            |                           | >          |
| F                                       | le name: 📔 🗸 🗸                 | Custom files (*.avi;*.bas | ;;*.bmp; ~ |
|                                         |                                | Open 🔽                    | Cancel:    |

- b) After selecting the document(s), users must select the security level for each document by selecting the **Security** field beside each document.
  - i) If documents are deemed highly confidential, check the box above the document list labeled **Check here to designate a document...**
  - ii) If the document(s) listed need to be removed, click the trash can in front of the document which needs to be removed.

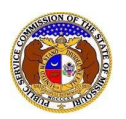

## New Non-Case Compliance Report e-Filing

| Attachments                                              | 3                                                                                                    |                                                                                                    |                                                                                                    |
|----------------------------------------------------------|----------------------------------------------------------------------------------------------------|----------------------------------------------------------------------------------------------------|----------------------------------------------------------------------------------------------------|
| DISCLAIMI<br>that all "con<br>consumer of<br>information | ER AND REQUIREMENTS: It is the sole respon-<br>nfidential" information is to the best of their know<br>complaints and accompanying attachments are a<br>, a cover sheet or pleading describing why that<br>a is required | sibility of the person or entity sub-<br>vledge, information and belief, no<br>utomatically designated confiden<br>information qualifies for "confide | nitting electronic files to take appropriate measures to ensure<br>n-viewable, non-searchable and non-reversible. Informal<br>tial. For case documents, when submitting "confidential"<br>ntial treatment" is required. |
| Note:<br>• Files<br>• Pass<br>• Som<br>• Fold            | a must be uploaded individually or in batches. Ea<br>sword protected documents are not acceptable.<br>le file types are prohibited (examples: zip, exec,<br>lers cannot be uploaded.                                     | ch individual document upload or<br>etc.).                                                                                                    | batch upload may not exceed 45 MB (45,000 KB).                                                                                                    |
|                                                          | Name                                                                                                    | Size                                                                                                    | Security                                                                                                    |
| Ū                                                        | Test Document 1.pdf                                                                                                    | 183.07 KB                                                                                                    | (Select)                                                                                                    |
| Total: 1 file(s),                                        | 183.07 KB                                                                                                    |                                                                                                    | ·                                                                                                    |
|                                                          |                                                                                                    | Select File(s) to Upload                                                                                                    |                                                                                                    |

13) Click the **Submit** button after all fields have been completed; or click the **Clear** button to clear all fields and start over.

| Submit | Clear |
|--------|-------|
| Cabina | o.ou. |

14) Once submitted, a new *Non-Case Submission* screen will open which lets the user know the non-case submission was successfully submitted and also gives the user their submission number.

| Submission successfully added.        |                                                 |  |  |
|---------------------------------------|-------------------------------------------------|--|--|
| Non-Case Submission<br>BAFT-2024-2508 | Print Subscribe Now Data Requests Print         |  |  |
| Submission Subtype                    | Affiliate Transactions                          |  |  |
| Subject Companies                     | Electric Company Missouri (Electric) (Investor) |  |  |

For additional assistance, please contact the Data Center at (573) 751-7496 or dcsupport@psc.mo.gov.